## Accessing Policy Validation Results in Your ART Risk IP Portal

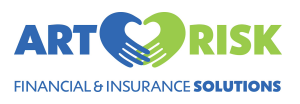

1 Navigate to your ART Risk Intended Parent Portal

## 2 Click "Documents" ART My Case Overview AB Anna Billing + A\*-Quick Actions My ART Risk Team My Products My Policies Contact My Agent Products BC SA Access all of your products and tasks Access your policies and information Need to speak with your agent? Polic Brenda Crawford Premium Billing Coordinator Sample Admin My Forms My Profile 20 Upload Documents Ŧ Form Access and complete your forms here oad it here! Need to update your information or settings? Settings Agency Info ACA Premium Bill Monitoring My Products & Tasks Agency Seed Agency ACA Policy Placement Coordinator Your coordina or is currently being assigned ACA Policy (APPLIED - CANCELLED AS) Placement Next Task Quoting Team: Policy Selection Auto Email 0/1 Tasks Premium Bill Monitoring Newborn Insurance Testing Policy - Pathway HMO NEW Newborn Policy TERMED Next Task No tasks assigned for this product Next Task No tasks assigned for this product 0/--Tasks **0/--**Tasks Short Term **Policy Validation**

**3** Within "Documents" you will see all of your documents.

Click the document labeled 'POLICY VALIDATION RESULTS' to view your results.

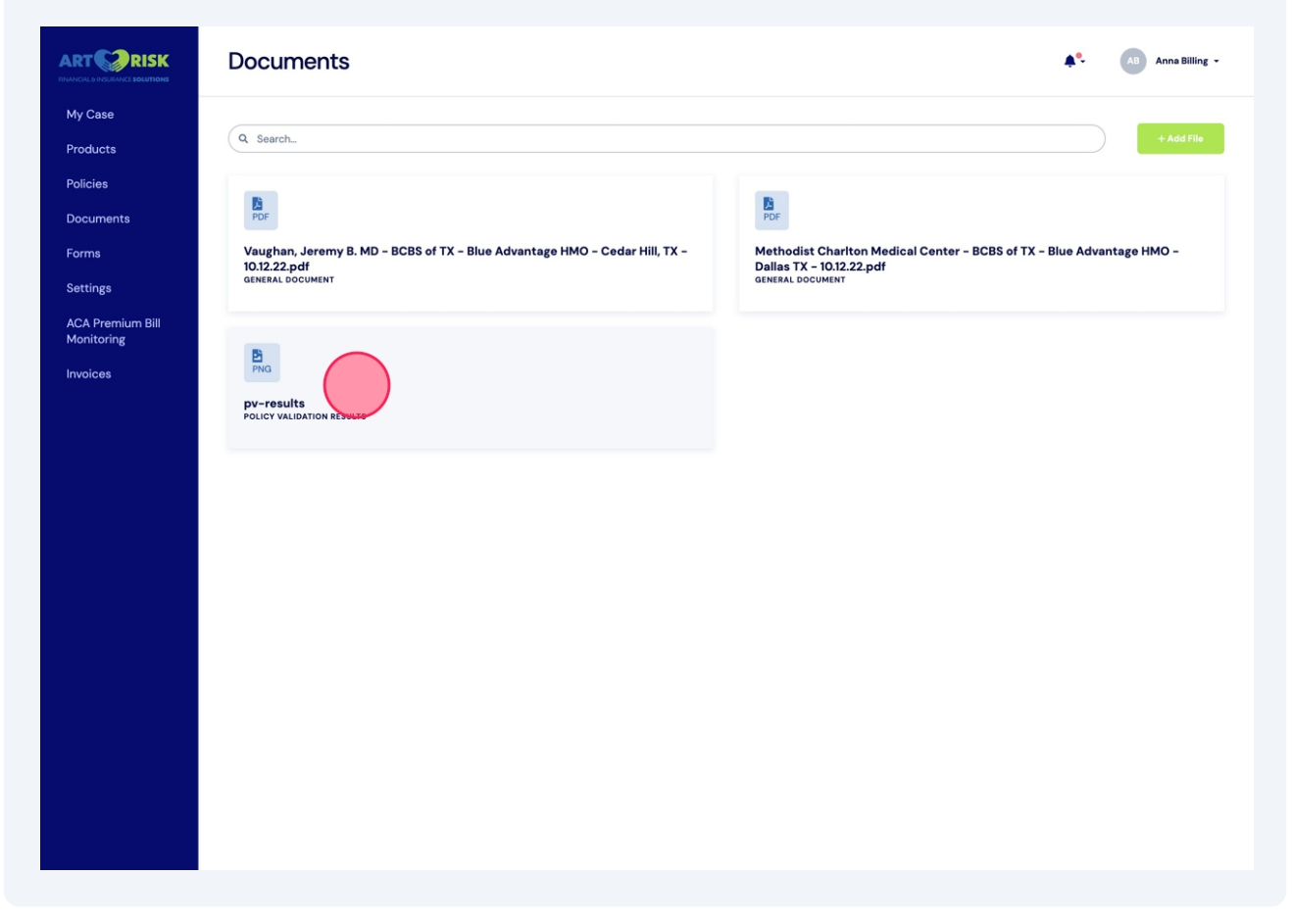